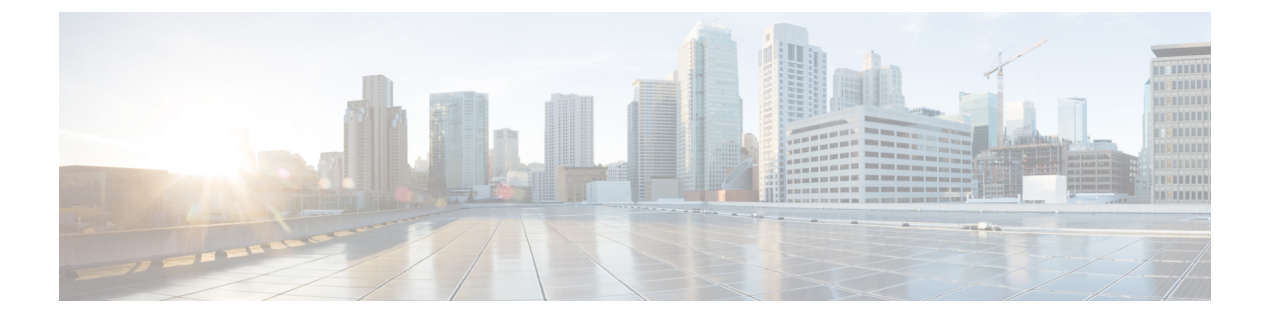

## 初期設定の完了

- •初期設定ワークフロー (1ページ)
- •互換性のあるブラウザ (2ページ)
- 初回ログイン (3ページ)
- Cisco ISE と Cisco DNA Center の統合 (11 ページ)
- ・認証サーバとポリシー サーバの設定 (14ページ)
- SNMP プロパティの設定 (16 ページ)
- ・サービスの再配布 (17ページ)

## 初期設定ワークフロー

設置したすべての Cisco DNA Center アプライアンスの設定が完了したら、次の表に一覧になっているタスクを実行し、本番環境での使用向けに Cisco DNA Center を準備する必要があります。

この作業を完了するために必要なパラメータ情報については「必要な初期設定情報」を参照してください。

表 1: Cisco DNA Center アプライアンスの初期設定タスク

| ステップ | 説明                                                                          |
|------|-----------------------------------------------------------------------------|
| 1    | 互換性のあるブラウザを使用して、Cisco DNA Center にアクセスしていることを<br>確認してください。                  |
|      | 互換性のあるブラウザの一覧については、インストールしている Cisco DNA Center のバージョンに対応するリリースノートを参照してください。 |

| ステップ | 説明                                                                                                    |
|------|----------------------------------------------------------------------------------------------------|
| 2    | 最初に管理者として Cisco DNA Center GUI にログインします。最初の管理ログイン中、次のプロンプトが表示されます。                                                                        |
|      | 1. 管理スーパーユーザーの新規パスワードを提供します。                                                                                                    |
|      | 2. ソフトウェアイメージをダウンロードし、シスコから電子メール通信を受信<br>するために組織が使用する cisco.com ユーザ名とパスワードを入力します。                                                         |
|      | 3. 組織がスマートアカウントライセンスを管理するために使用する cisco.com<br>ユーザ名とパスワードを入力します。                                                                           |
|      | <ol> <li>Cisco DNA Center で使用する予定の IP アドレスマネージャ (IPAM) サーバ<br/>を設定します。</li> </ol>                                                         |
|      | これらのタスクの詳細については、「初回ログイン」を参照してください。                                                                                                    |
| 3    | Cisco DNA Center を Cisco Identity Services Engine (ISE) と一緒に使用する予定の<br>場合は、2つが適切に統合されていることを確認してください: Cisco ISE と Cisco<br>DNA Center の統合。 |
| 4    | Cisco DNA Center にポリシーおよび AAA サーバ (ISE を含む)を接続します:<br>認証サーバとポリシー サーバの設定。                                                                  |
| 5    | 基本的なSNMPの再試行およびポーリングパラメータを設定します:SNMPプロ<br>パティの設定。                                                                                         |
| 6    | HA動作を最適化するために、クラスタノード間でサービスを再配布します:サービスの再配布                                                                                               |
| 7    | 初回設定を完了したら:ログアウト                                                                                                    |

## 互換性のあるブラウザ

Cisco DNA Center Web インターフェイスは、次の HTTPS 対応ブラウザと互換性があります。

- Google Chrome バージョン 62.0 以降。
- Mozilla Firefox バージョン 54.0 以降。

Cisco DNA Center へのログインに使用するクライアントシステムは、64 ビットオペレーティングシステムとブラウザを装備していることが推奨されます。

## 初回ログイン

Cisco DNA Center アプライアンスをインストールして設定した後、Web ベースの GUI にログ インできます。Cisco DNA Center にアクセスする際には、互換性のある HTTPS 対応ブラウザ を使用する必要があります。

初めて管理者スーパーユーザ(ユーザ名は「admin」で、スーパー管理者ロール

(SUPER-ADMIN-ROLE)が割り当てられている)としてログインする場合、システムセキュ リティを強化し、基本的なセットアップタスクを完了するのに役立つ、初回セットアップウィ ザードを完了するように求められます。ウィザードの各ステップを省略することは可能です が、システムをできるだけ早く使用できるようにするため、指示どおりにすべてのステップを 完了することをお勧めします。

新しい Cisco DNA Center ユーザを作成する必要もあります。毎日の操作で使用する追加のユー ザアカウントを少なくとも1つ作成し、このユーザアカウントにネットワーク管理者ロール (NETWORK-ADMIN-ROLE)を割り当てることをお勧めします。

#### 始める前に

Cisco DNA Center にログインして初回セットアップウィザードを完了するには、次の情報が必要です。

- •「マスタノードの設定」の手順に従って指定した「管理者」スーパーユーザのユーザ名と パスワード。
- •「必要な初期設定情報」で必要とされている情報。
- ステップ1 Cisco DNA Center アプライアンスのリブートが完了したら、ブラウザを起動します。
- **ステップ2** Cisco DNA Center GUI へのアクセスに使用するホスト IP アドレスを入力します。 HTTPS と、設定プロセスの最後に表示された Cisco DNA Center GUI の IP アドレスを使用します。
- **ステップ3** ブラウザに IP アドレスを入力すると、「接続はプライベートではない」ことを示すメッセージが表示されます。

メッセージを無視して [詳細設定(Advanced)] をクリックします。

**ステップ4** サイトのセキュリティ証明書が信頼されていないことを示すメッセージが表示されます。

このメッセージが表示されるのは、コントローラが自己署名証明書を使用しているためです。後ほど、 Cisco DNA Center GUI を使用して信頼できる証明書をアップロードするオプションが表示されます。

メッセージを無視して、ページの下部にあるリンクをクリックします。[ログイン(Login)]Cisco DNA Center ウィンドウが表示されます。

#### Cisco DNA Center

Design, Automate and Assure your Network

| Username* |        |  |
|-----------|--------|--|
| Password* |        |  |
|           | Log In |  |

ステップ5 [ログイン (Login)]ウィンドウで、Cisco DNA Center の設定時に設定した管理者ユーザ名 (admin) とパ スワードを入力します。入力後、[ログイン (Login)]をクリックします。[ログインのリセット (Reset Login)]ウィンドウが表示されます。

### ululu cisco

Cisco DNA Center

The Network. Intuitive.

Welcome, Admin! For extra security after the installation please reset the admin password.

| Old Password *         |      |
|------------------------|------|
|                        | ۲    |
| New Password *         |      |
|                        | ٩    |
| Confirm New Password * |      |
|                        | Ð    |
|                        |      |
| Skip                   | Save |

**ステップ6** 古いパスワードを入力してから、管理者スーパーユーザの新しいパスワードを入力して確認します。次に、[保存(Save)]をクリックします。[Cisco.com ID の入力(Enter Cisco.com ID)]ウィンドウが表示されます。

### uluilu cisco

### Welcome to Cisco DNA Center

Please provide your Cisco.com (CCO) ID. This ID will be used to register software downloads, and receive system communications.

| Username * | Password * |   |
|------------|------------|---|
| user123    |            | ۲ |

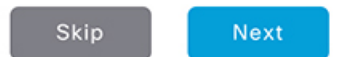

ステップ7 Cisco.com ユーザのユーザ名とパスワードを入力してから [次へ(Next)]をクリックします。Cisco.com ユーザログインが既知の Cisco スマートアカウントユーザログインと一致しない場合には、[スマートア カウント (Smart Account)] ウィンドウが表示されます。

# cisco

Smart Account

Entered CCO didn't match a Smart Account that manages your Cisco software licenses across the entire organization. You can request a Smart Account or enter a CCO ID that's already associated with one.

| Jsername * | Password * |   |
|------------|------------|---|
| user123    |            | ۲ |
|            |            |   |
|            |            |   |
|            |            |   |
|            |            |   |
|            |            |   |

Skip Back Next

ステップ8 [スマートアカウント (Smart Account)]ウィンドウが表示された場合には、組織のスマートアカウントのユーザ名とパスワードを入力するか、リンクをクリックして新しいスマートアカウントを開きます。
 確認したら、[次へ (Next)]をクリックします。[IP アドレスマネージャ (IP Address Manager)]ウィンドウが表示されます。

### iliilii cisco

IP Address Manager

If you have an IPAM server, connect it here.

| Server Name *                 |      |      |      |
|-------------------------------|------|------|------|
| IPAM_Server1                  |      |      |      |
| Server URL *                  |      |      |      |
| https://sample.ipamserver.com |      |      |      |
| Username *                    |      |      |      |
| user123                       |      |      |      |
| Password *                    |      |      |      |
|                               | Ð    |      |      |
| Provider *                    |      |      |      |
| INFOBLOX                      | ~    |      |      |
| /iew *                        |      |      |      |
| sample_view1                  | ~    |      |      |
|                               |      |      |      |
|                               | Skip | Back | Next |

- **ステップ9** 組織が外部 IP アドレスマネージャ(IPAM)を使用している場合には、次の手順を実行してから [次へ (Next)]をクリックします。
  - IPAM サーバの名前と URL を入力します。
  - ・サーバへのアクセスに必要なユーザ名とパスワードを入力します。
  - 使用中の IPAM プロバイダー (Infoblox など)を選択します。
  - Cisco DNA Center で使用する利用可能な IP アドレスのビューを IPAM サーバデータベースで選択します。
  - [プロキシサーバの入力(Enter Proxy Server)] ウィンドウが表示されます。

## **CISCO** Enter Proxy Server

Enter Froxy Server

| Proxy Server URL *           |   |      |      |      |
|------------------------------|---|------|------|------|
| http://proxy-wsa.example.com |   |      |      |      |
| Port                         |   |      |      |      |
| 80                           |   |      |      |      |
| Username                     |   |      |      |      |
| user123                      |   |      |      |      |
| Password                     |   |      |      |      |
|                              |   | ۲    |      |      |
| Validata Sattings            |   |      |      |      |
| - Volutio Octango            |   |      |      |      |
|                              | _ |      |      |      |
|                              |   | Skip | Back | Next |

**ステップ10** 組織が使用するプロキシサーバ情報を入力します。プロキシサーバに対するログインが必要な場合には、 サーバのユーザ名とパスワードを含めます。

> 続行する前にこの情報を検証する(推奨)場合には、[設定の検証(Validate Settings)] チェックボック スがオンになっていることを確認します。

> 確認したら、[次へ (Next)]をクリックします。ソフトウェアの [EULA] ウィンドウが表示されます。

### ululu cisco

#### Terms and Conditions

Your use of the Cisco DNA Center is subject to the Cisco End User License Agreement (EULA) and any relevant supplemental terms (SEULA) found at https://www.cisco.com

Cisco DNA Center may collect the following information:

· Usage data, such as Cisco DNA Center feature usage and user response times.

 Network administrator's contact information, including the administrator's e-mail address and phone number, if provided by the administrator.

The usage data collected by Cisco DNA Center will be used to improve offering functionality and features. Users may opt out of this data collection by turning off this feature in the "Settings" menu.

The network administrator's contact information will be used only to contact the administrator for any issues pertaining to Cisco DNA Center. Cisco will not use the contact information for any marketing purposes, and Cisco will not resell or transmit this information to any third-party. Network administrator data is only collected when actually provided by the administrator.

Back Next

**ステップ11** [次へ(Next)]をクリックして、ソフトウェアのエンドユーザライセンス契約書に同意します。[準備完了(Ready to go!)]ウィンドウが表示されます。

# cisco

Ready to go!

You can also go to

System 360 to check system running status App Management to install Advantage packages. User Management to add new users

You may also go to the Cisco DNA Center Home screen where you can:

Get Started to Discover Devices Set up your Site Hierachy or Network Profiles

Once devices are onboarded to Cisco DNA Center, you can:

Provision the devices Monitor their health and troubleshoot issues

Back Go to System 360

ステップ12 このウィンドウでいずれかのリンクをクリックするか、[システム360に移動(Go To System 360)]をク リックして[システム360(System 360)]ダッシュボードを表示することにより、Cisco DNA Centerの使 用を開始できます。

> シスコでは、[ユーザ管理(User Management)]リンクをクリックして、[ユーザ管理(User Management)] ウィンドウを表示することを推奨しています。[追加(Add)]をクリックして、新しいCisco DNA Center ユーザの追加を開始します。新しいユーザの名前とパスワードを入力し、ユーザのロールを選択した後、 [保存(Save)]をクリックして新しいユーザを作成します。初期展開の新しいユーザすべてが追加され るまで、必要に応じてこの手順を繰り返します。ネットワーク管理者ロール(NETWORK-ADMIN-ROLE) を持つユーザを少なくとも1人作成してください。

#### 次のタスク

残りの管理設定タスクを任意の順序で実行します。

- Cisco ISE と Cisco DNA Center の統合
- ・認証サーバとポリシーサーバの設定
- SNMP プロパティの設定

## Cisco ISE と Cisco DNA Center の統合

このリリースの Cisco DNA Center は、Cisco ISE と信頼された通信リンクを作成するメカニズ ムを備えており、Cisco DNA Center は安全な方法で Cisco ISE とデータを共有できます。Cisco ISE が Cisco DNA Center に登録されると、Cisco DNA Center が検出するすべてのデバイスが、 関連する設定データやその他のデータとともに Cisco ISE にプッシュされます。ユーザは、Cisco DNA Center を使用してデバイスを検出し、Cisco DNA Center と Cisco ISE の両方の機能をそれ らに適用できます。これは、これらのデバイスが両方のアプリケーションに公開されるためで す。Cisco DNA Center および Cisco ISE デバイスはすべてデバイス名で一意に識別されます。

Cisco DNA Center デバイスは Cisco DNA Center サイト階層内の特定のサイトにプロビジョニン グされて所属すると、即座に Cisco ISE にプッシュされます。Cisco DNA Center デバイスのアッ プデート (IP アドレス、SNMP または CLI のログイン情報、Cisco ISE 共有秘密情報など) は すべて、自動的に Cisco ISE 上の対応するデバイスインスタンスに使用されます。Cisco DNA Center デバイスが Cisco ISE にプッシュされるのは、Cisco ISE が AAA サーバとして設定され ている特定のサイトにそれらのデバイスが関連付けられている場合に限ることに注意してくだ さい。

#### 始める前に

Cisco ISE を Cisco DNA Center と統合する前に、次の前提条件を満たしていることを確認します。

- ネットワークに1つ以上の Cisco ISE バージョン2.3 (以降)のホストを展開済みであること。Cisco ISE のインストールについては、『Cisco Identity Services Engine インストールおよびアップグレードガイド』(バージョン2.3 以降用)を参照してください。
- スタンドアロン Cisco ISE 展開環境がある場合は、Cisco ISE ノード上で pxGrid サービスおよび ERS と統合し、これらを有効化する必要があります。

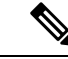

(注) Cisco ISE 2.4 以降では、pxGrid 2.0 および pxGrid 1.0 がサポートされています。pxGrid 2.0 では Cisco ISE の展開で最大4つの pxGrid ノードを使用できますが、Cisco DNA Center 2.2.1.x 以前のリリースは2つを超える pxGrid ノードをサポートしていません。

•分散型 Cisco ISE 展開がある場合:

 Cisco DNA Center を Cisco ISE 管理ノード、プライマリポリシー管理ノード(PAN) と統合し、プライマリ PAN で ERS を有効にする必要があります。また、セカンダリ PAN でも ERS を有効にする必要があります。Cisco ISE でプライマリ PAN のフェー ルオーバーが発生した場合に、セカンダリ PAN で ERS が有効になっていないと、 Cisco DNA Center でセカンダリ PAN を使用できません。その結果、Cisco DNA Center と Cisco ISE の間の接続が影響を受けます。

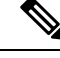

- (注) ベストプラクティスは、PANを介してERSを使用することです。ただしバックアップの場合は、ポリシーサービスノード (PSN)でERSを有効化してください。
- ・単一ノードの導入環境と同様に、分散型の導入環境内のいずれかの Cisco ISE ノード 上で pxGrid サービスを有効化する必要があります。PAN 上で pxGrid サービスを有効 化することを選択できますが、必須ではありません。分散型の導入環境では、他の任 意の Cisco ISE ノード上で pxGrid を有効化できます。
- TrustSec/SD-AccessのコンテンツとPACを処理するようにCisco ISEで設定するPSNは、[Work Centers] > [Trustsec] > [Trustsec Servers] > [Trustsec AAA Servers] でも定義する必要があります。詳細については、Cisco ISEのご使用のリリースに対応する管理者ワークフローのセグメンテーションドキュメントを参照してください。
- ポート 22、443、5222、8910、9060 で Cisco DNA Center と Cisco ISE の通信が有効になっています。
- pxGrid が有効化されている Cisco ISE ホストには、Cisco ISE eth0 インターフェイスの IP アドレス上の Cisco DNA Center から到達できる必要があります。
- Cisco ISE ノードは、アプライアンス NIC 経由でファブリック アンダーレイ ネットワーク に到達できます。
- Cisco ISE 管理ノード証明書のサブジェクト名またはサブジェクト代替名(SAN)のいずれかに Cisco ISE の IP アドレスまたは FQDN が含まれている必要があります。
- Cisco DNA Center システム証明書のSAN フィールドに、Cisco DNA Center アプライアンスのIP アドレスと FQDN の両方がリストされている必要があります。

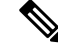

(注) Cisco ISE 2.4 パッチ 13、2.6 パッチ 7、および 2.7 パッチ 3 では、 pxGrid 証明書に Cisco ISE のデフォルトの自己署名証明書を使用 している場合、証明書が Cisco ISE によって拒否されることがあ ります。これは、その証明書の古いバージョンに、SSL サーバと して指定された Netscape Cert Type 拡張があるためです。これは、 クライアント証明書が必要なため失敗します。

> この問題は Cisco ISE 3.0 以降では発生しません。詳細および推奨 される回避策については、『Cisco ISE Release Notes』を参照して ください。

Cisco DNA Center に対応した Cisco ISE の設定の詳細については、『*Cisco ISE Administrators Guide*』の「Integration with Cisco DNA Center」を参照してください。

ステップ1 Cisco ISE の pxGrid サービスと ERS を有効化します。

- a) Cisco ISE のプライマリ管理ノードにログインします。
- b) [管理(Administration)]>[システム(System)]>[展開(Deployment)]を選択します。
   [展開設定(Deployment Configuration)]ウィンドウが開きます。
- c) pxGrid サービスを有効化する Cisco ISE ノードのホスト名をクリックします。

分散型展開の場合、これは展開環境内の任意の Cisco ISE ノードです。

[ノードの編集(Edit Node)] ウィンドウが開き、[General Settings(一般設定)] タブがデフォルトで 選択されています。

- d) [PxGrid] チェックボックスがオンになっていることを確認してから、[保存(Save)]をクリックしま す。
- e) [Administration] > [System] > [Settings] の順に選択します。
- f) 左側のナビゲーションウィンドウで[設定(Settings)]をクリックして、[設定(Settings)]ウィンド ウを開きます。
- g) [Enable ERS For Read/Write]オプションボタンをクリックし、通知プロンプトで[OK]をクリック します。
- h) [保存 (Save)] をクリックします。
- ステップ2 Cisco ISE ノードを AAA サーバとして Cisco DNA Center に追加します。
  - a) Cisco DNA Center GUI にログインします。
  - b) [Menu] アイコン (三) をクリックし、[System] > [System 360] の順に選択します。
  - c) [Identity Services Engine (ISE)] ペインで、[設定 (Configure)] リンクをクリックします。
  - d) [Authentication and Policy Servers] ウィンドウで、[Add] をクリックし、ドロップダウンリストから[ISE] を選択します。
  - e) [AAA/ISE サーバの追加(Add AAA/ISE server)] スライドインペインで、次のタスクを実行します。
    - [サーバ IP アドレス (Server IP address)] フィールドに、Cisco ISE 管理 IP アドレスを入力しま す。
    - ネットワークデバイスと Cisco ISE の通信を保護するために使用する [共有秘密(Shared Secret)]
       を入力します。
    - •該当する Cisco ISE 管理ログイン情報を [Username] と [Password] フィールドに入力します。
    - Cisco ISE ノードの FQDN を入力します。
    - (任意) Cisco ISE PSN が背後に配置されているロードバランサの仮想 IP アドレスを入力します。
       異なるロードバランサの背後に複数のポリシーサービスノードファームがある場合は、最大6つの仮想 IP アドレスを入力できます。

f) [追加 (Add)]をクリックします。

Cisco ISE との統合を初めて開始したときは、Cisco ISE からの証明書がまだ信頼されていないという通知が 表示されます。

- ・証明書を表示して詳細を確認できます。
- [Accept] を選択して証明書を信頼し、統合プロセスを続行します。証明書を信頼せずに統合プロセス を終了する場合は、[Decline] を選択します。

統合が正常に完了すると、確認メッセージが表示されます。

統合プロセスで問題が発生した場合は、問題の詳細を示すメッセージが表示されます。編集または再試行 が可能な場合はそのオプションが表示されます。

- Cisco ISE 管理ログイン情報が無効であるというエラーメッセージが表示された場合は、[Edit] をクリックし、正しい情報を再入力します。
- 統合プロセスで証明書にエラーが見つかった場合は、Cisco ISE サーバエントリを削除し、証明書の問題が解決した後に統合を最初からやり直す必要があります。
- **ステップ3** Cisco DNA Center が Cisco ISE に接続していること、Cisco ISE SGT グループとデバイスが Cisco DNA Center にプッシュされることを確認します。
  - a) Cisco DNA Center GUI にログインします。
  - b) [Menu] アイコン (三) をクリックし、[System] > [System 360] の順に選択します。
  - c) [Identity Services Engine (ISE)] ペインで、[Update (更新)] リンクをクリックします。
  - d) [認証サーバとポリシーサーバ (Authentication And Policy Servers)] ウィンドウで、Cisco ISE AAA サーバのステータスがまだ[アクティブ (Active)]であることを確認します。

ステップ4 次のように Cisco ISE が Cisco DNA Centerに接続され、接続にサブスクライバがあることを確認します。

- a) [Cisco Identity Services Engine (ISE) Deployment] ウィンドウで pxGrid サーバとして表示されている Cisco ISE ノードにログインします。
- b) [Administration] > [pxGrid Services] の順に選択し、[Web Clients] タブをクリックします。

Cisco DNA Center サーバの IP アドレスとともに 2 つの pxGrid クライアントがリストに表示されます。

## 認証サーバとポリシー サーバの設定

Cisco DNA Center は AAA サーバをユーザ認証に使用し、Cisco ISE をユーザ認証とアクセス制御の両方に使用します。この手順を使って Cisco ISE を含む AAA サーバを設定します。

#### 始める前に

- Cisco ISE を使用してポリシーと AAA 機能の両方を実行する場合、Cisco DNA Center および Cisco ISE が「Cisco ISE と Cisco DNA Center の統合」の説明に従って統合されたことを確認します。
- •他の製品(Cisco ISE 以外)でAAA機能を使用している場合、以下に注意してください。
  - AAA サーバで Cisco DNA Center を登録します。これには、AAA サーバと Cisco DNA Center の共有秘密キーを定義することを含まれます。

- AAA サーバで Cisco DNA Center の属性名を定義します。
- Cisco DNA Center マルチホストクラスタの設定の場合は、AAAサーバのマルチホスト クラスタに、すべての個別のホスト IP アドレスと仮想 IP アドレスを定義します。
- ステップ1 Cisco DNA Center のホームページで、 🌣 > [System Settings] > [Settings] > [Authentication and Policy Servers] の順に選択します。
- ステップ2 <table-cell-rows> Add をクリックします。
- ステップ3 次の情報を入力して、プライマリ AAA サーバを設定します。
  - [Server IP Address] : AAA サーバの IP アドレス。
  - [Shared Secret]: デバイス認証のキー。共有秘密情報の長さは、最大 128 文字です。
- ステップ4 AAAサーバ (Cisco ISE 以外)を設定するには、[Cisco ISEサーバ (Cisco ISE Server)]ボタンを[オフ (Off)] の位置のままにして、次の手順に進みます。

Cisco ISE サーバを設定するには、[Cisco ISE  $\psi$  (Cisco ISE server)]ボタンをクリックして[オン (On)] の位置に合わせ、次のフィールドに情報を入力します。

- [Cisco ISE]: サーバが Cisco ISE サーバかどうかを示す設定。[Cisco ISE] 設定をクリックして Cisco ISE を有効化します。
- •[ユーザ名(Username)]: Cisco ISE コマンドラインインターフェイス(CLI) にログインするために 使用する名前。
  - (注) このユーザにはスーパーユーザの管理権限が必要です。
- •パスワード(Password): Cisco ISE CLI ユーザ名のパスワード。
- [FQDN]: Cisco ISE サーバの完全修飾ドメイン名(FQDN)。
  - (注) Cisco ISE ([Administration] > [Deployment] > [Deployment Nodes] > [List]) で定義されて いる FQDN をコピーして、このフィールドに直接貼り付けることをお勧めします。
    - 入力した FQDN は、Cisco ISE 証明書で定義されている FQDN、共通名(CN)または Subject Alternative Name (SAN)と一致する必要があります。

FQDNは、次の形式で、ホスト名およびドメイン名の2つのパートで構成されています。

#### hostname.domainname.com.

たとえば Cisco ISE サーバの FQDN は、ise.cisco.com である可能性があります。

[サブスクライバ名(Subscriber Name)]: Cisco ISE pxGrid サービス登録時の pxGrid クライアントを識別する一意のテキスト文字列(例:acme)。サブスクライバ名は Cisco DNA Center を Cisco ISE に統合するとき使用されます。

- [SSHキー(SSH Key)]: Cisco ISE と接続し、認証するために使用される Diffie-Hellman-Group14-SHA1 SSH キー。
- •[仮想IPアドレス (Virtual IP address (es))]: Cisco ISE ポリシーサービスノード (PSN) の前面にある ロードバランサの仮想 IP アドレス。異なるロードバランサの背後に複数の PSN ファームがある場合 は、最大 6 つの仮想 IP アドレスを入力できます。

ステップ5 [View Advanced Settings] をクリックして、設定を構成します。

•[プロトコル (Protocol)]: TACACS または RADIUS。

- (注) グレー表示されるオプションは、選択したオプションです(デフォルトでは RADIUS)。
   TACACS オプションを選択するには、TACACS オプションを選択してから、RADIUS オプションの選択を手動で解除する必要があります。
- [Authentication Port]: AAA サーバへの認証メッセージのリレーに使用されるポート。デフォルト値は UDP ポート 1812 です。
- [Accounting Port]: AAA サーバへの重要なイベントのリレーに使用されるポート。これらのイベントの 情報は、セキュリティと請求の目的で使用されます。デフォルトの UDP ポートは 1813 です。
- [Retries]:接続の試行が中止される前に、Cisco DNA Center が AAA サーバへの接続を試みた回数。デフォルトの試行回数は1回です。
- [Timeout]:接続の試行が中止される前に、デバイスが AAA サーバの応答を待機する時間。
- ステップ6 [Add] をクリックします。
- ステップ1 セカンダリサーバを追加するには、ステップ2~6を繰り返します。

## SNMP プロパティの設定

SNMP の再試行とタイムアウトの値を設定することができます。

#### 始める前に

SUPER-ADMIN-ROLE 権限を持つユーザのみがこの手順を実行することができます。詳細については、*Cisco Digital Network Architecture Center* 管理者ガイドを参照してください。

- **ステップ1** Cisco DNA Center のホームページで、歯車のアイコン(♣)をクリックし、[システムの設定(System Settings)]>[設定(Settings)]>[SNMP プロパティ(SNMP Properties)]の順に選択します。
- ステップ2 次のフィールドを設定します。

表 2: SNMPのプロパティ

| フィールド      | 説明                                                                                        |
|------------|-------------------------------------------------------------------------------------------|
| Retries    | デバイスへ接続可能な試行回数。有効な値は1~3です。デフォルトは3です。                                                      |
| タイムアウト (秒) | タイムアウトになるまでにデバイスとの接続の確立を試みる際に、Cisco DNA Center<br>が待機する秒数。有効な値は、5秒間隔で1~300秒です。デフォルトは5秒です。 |

ステップ3 [適用 (Apply)]をクリックします。

(注) デフォルト設定に戻すには、[デフォルトに戻す(Revert to Defaults)]をクリックします。

## サービスの再配布

Cisco DNA Center のハイアベイラビリティ(HA)の実装については、『Cisco Digital Network Architecture Center Administrator Guide』を参照してください。最初にこの情報を確認してから、実稼働環境にHAを展開するかどうかを決定するようお勧めします。展開を選択する場合は、次のとおりクラスタノード間でサービスを再配布することによってHAの動作を最適化します。

1. 🍄 をクリックして、[システム設定(System Settings)]を選択します。

[システム360 (System 360)] タブは、デフォルトで表示されます。

**2.** [ホスト (Hosts)]領域で、[サービス配布の有効化 (Enable Service Distribution)]をクリックします。

[サービス配布の有効化(Enable Service Distribution)]をクリックすると、Cisco DNA Center がメンテナンスモードになります。このモードではサービスの再配布が完了するまで Cisco DNA Centerを使用できません。HA 展開のスケジュールを設定する場合は、このことを考慮す る必要があります。

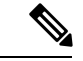

(注) Cisco DNA Center は、データベースの復元、システムアップグレード(パッケージアップグレードではない)の実行、HAのサービス再配布の有効化を実行するたび、(前述のとおり)メンテナンスモードになります。

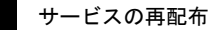